#### **1 - CONFIGURAZIONE "FONDO ECONOMALE"**

Cliccare FONDO ECONOMALE, CONFIGURAZIONI, FONDO ECONOMALE

| E |   | Anagrafiche           |                                                                                    |            |
|---|---|-----------------------|------------------------------------------------------------------------------------|------------|
| E | - | Contabilità generale  |                                                                                    |            |
| E | - | Contabilità analitica | Messaggi                                                                           | Nascondi   |
| E | - | Fondo Economale       | 😂 Aggiorna                                                                         |            |
|   | + | Registrazioni         |                                                                                    |            |
|   | + | Stampe                | Ricevuti Eliminati Task                                                            | Nascondi   |
|   | Ξ | Configurazioni        | 🕎 Filtra 👯 Annulla filtro \iint Elimina selezionati 🖂 Marca selezionati da leggere |            |
|   |   | Fondo economale       | Letto A ♥ Priorità A ♥ Oggetto A ♥ Mittente                                        | A Ricevuto |
| E | - | Inventario            | Tutti - Tutti -                                                                    |            |
| E | - | Documenti gestionali  |                                                                                    |            |
| E | • | Gestione Progetti     |                                                                                    |            |
| _ |   |                       |                                                                                    |            |

Indicare l'esercizio 2013 e la propria UNITA' ECONOMICA (ad esempio:

- per l'Amministrazione Centrale: UE.A.AMM
- per il Dipartimento di Comunicazione ed Economia: UE.A.D01)

#### e cliccare OK

| Fondo Economale | a » Configurazioni » For | ido economale    |                 |         | Contesto |
|-----------------|--------------------------|------------------|-----------------|---------|----------|
|                 |                          |                  | Scelta contesto |         |          |
| Esercizio       | 2013 🖵                   |                  |                 |         |          |
| Unità Economica | UE.A.AMM                 | DIREZIONE AMM.VA |                 |         |          |
|                 |                          | Ok               |                 | Annulla |          |

#### Cliccare NUOVO

Il sistema presenta la schermata dove l'utente dovrà valorizzare i seguenti campi: - **codice fondo economale**, può essere lungo al massimo 10 caratteri indicare: F.E. codice Struttura. Ad esempio:

- per l'Amministrazione Centrale: F.E.AMM
- per il Dipartimento di Comunicazione ed Economia: F.E.A.001
- per il C.I.G.S.: F.E.CIGS

#### -descrizione. Ad esempio

- FONDO ECONOMALE DIREZIONE AMMINISTRATIVA
- FONDO ECONOMALE DIPARTIMENTO COMUNICAZIONE ED ECONOMIA
- ecc...

- voce coge contropartita che sarà per tutto l'ATENEO: CG.1.16.03.01 (CASSA FONDO ECONOMALE)

- ammontare massimo del fondo; il valore di costituzione;

- **ammontare limite minimo reintegro**; il campo può essere lasciato zero, ma non può essere maggiore dell'ammontare massimo del fondo;

- **ammontare massimo mensile**; il campo può essere lasciato zero, ma non può essere maggiore dell'ammontare massimo del fondo

- ammontare massimo spesa non documentata; il campo può essere lasciato zero e non può essere maggiore dell'ammontare massimo mensile del fondo

# - ammontare massimo spesa documentata; il campo può essere lasciato zero e non può essere maggiore dell'ammontare massimo mensile del fondo.

| * Codice Fondo economale        | F.E.AMM                 |                                               | Descrizione:  | FONDO ECONOMAL                            | E DIREZIONE AI |
|---------------------------------|-------------------------|-----------------------------------------------|---------------|-------------------------------------------|----------------|
| Data<br>apertura:               |                         | Data<br>chiusura:                             |               |                                           |                |
| Jnità UE.A.AMM<br>Contabile:    |                         | Direzione Amministrativ                       | a             | * Voce coge<br>contropartita:             | đ              |
| Ammontare massimo del<br>iondo: | 25.823,00               | * Ammontare limite minimo<br>reintegro:       | 0,00          | Ammontare residuo del<br>fondo:           |                |
| * Ammontare massimo<br>mensile: | 25.823,00               | * Ammontare massimo<br>spesa non documentata: | 25.823,00     | * Ammontare massimo<br>spesa documentata: | 25.823,00      |
| * Responsabile:                 | 97505ECONOMO A.A00      | AMMINISTRAZIONE CEN                           | TRALE 🗗       | CNMMNS13A01F257S -                        |                |
| Indirizzi:                      | VIA UNIVERSITA' 4 4112  | 1 MODENA MO                                   | •             |                                           |                |
| Modalità Pag.:                  | Per cassa c/o Ente Teso | riere                                         | •             |                                           |                |
| Intestazione:                   | ECONOMO A.A00 AMMIN     | ISTRAZIONE CENTRALE                           |               |                                           | <u> </u>       |
| ABI:                            | 00000                   | Banca:                                        | Non assegnato |                                           |                |
| CAB:                            | 00000                   | Agenzia:                                      | Non assegnato |                                           |                |
| lumero Conto:                   |                         |                                               |               | CIN:                                      |                |
|                                 |                         |                                               |               | BIC                                       |                |

#### Cliccare SALVA TUTTO e CHIUDI FUNZIONE

#### 2 - APERTURA "FONDO ECONOMALE"

Seguire il percorso:

- DOCUMENTI GESTIONALI
- ACCESSO PER CICLI

|   | Menu Chiudi Menu      | Durata sessione 20 minuti (Funzioni Aperte:                                    |
|---|-----------------------|--------------------------------------------------------------------------------|
| + | Anagrafiche           |                                                                                |
| + | Contabilità generale  | Managati                                                                       |
| + | Contabilità analitica | Messaggi Nascon                                                                |
| + | Fondo Economale       | S Aggiorna                                                                     |
| + | Inventario            |                                                                                |
| Ξ | Documenti gestionali  | Ricevuti Eliminati Task                                                        |
| A | Accesso per Tipologie | 🕎 Filtra 🔯 Annulla filtro 🕼 Elimina selezionati 🖂 Marca selezionati da leggere |
| А | Accesso per Cicli     | Letto Priorità                                                                 |
| ± | Gestione Progetti     |                                                                                |

- CICLO APERTURA FONDO ECONOMALE
- DOCUMENTI
- DOC APERTURA FONDO ECONOMALE
- CREA NUOVO

# Chiudi Funzione

#### Documenti gestionali

| Ciclo Acquisti        |            |           |            |  |
|-----------------------|------------|-----------|------------|--|
| Ciclo Apertura Fondo  | Economale  |           |            |  |
| Pratiche              | 🔎 Ricerca  |           |            |  |
| Documenti             |            |           |            |  |
| Doc Apertura Fondo Ec | conomale   | 🔎 Ricerca | Crea Nuovo |  |
| Ordinativo di Pagamer | to Incasso | 🔎 Ricerca |            |  |

Indicare l'anno 2013 e la UO (Unità Organizzativa). Ad esempio:

- 021011 per la Direzione Amministrativa
- 020135 per il Dipartimento di Comunicazione ed Economia

| Documenti gestionali » A | ccesso per Cicli |                  | Chiudi Funzione |
|--------------------------|------------------|------------------|-----------------|
|                          |                  | Scelta contest   | 0               |
| Anno                     | 2013             | •                |                 |
| Unità organizzativa      | 021011           | DIREZIONE AMM.VA |                 |
|                          |                  | )k               | Annulla         |

#### Cliccare OK

Nella maschera TESTATA indicare la stessa data sia in DATA REGISTRAZIONE che in DATA SCADENZA ed in DESCRIZIONE riportare la causale. Ad esempio:

- APERTURA FONDO ECONOMALE AMMINISTRAZIONE CENTRALE
- APERTURA FONDO ECONOMALE DIP. COMUNICAZIONE ED ECONOMIA
- Ecc...

| Documenti gestionali » Acc | esso per Cicli - Doc Ape | ertura Fondo Economa                | le (UO: DIREZION    | IE AMM.VA; Anno: 2013) | 🗵 Chiudi Funzione |
|----------------------------|--------------------------|-------------------------------------|---------------------|------------------------|-------------------|
| Nuovo Ricero               | ca 📝 Modifica            | Applica 💾 Salva                     | Annulla             | Cancella Duplica       | Completa Iter     |
| Report:                    | Adobe PDF (.pdf)         | Stampa Operazioni:                  |                     | <b>.</b>               | Esegui Contesto   |
| ID DG<br>Nr. Registrazione |                          | Stato (*)<br>Data Registrazione (*) | Bozza<br>18/01/2013 | Stati Applicativi      | .::               |
| Testata Commerciale        | Indirizzo Righe Detta    | nglio Associazioni A                | llegati             |                        |                   |
| Anno (*)                   | 2013                     |                                     |                     |                        |                   |
| UO Origine (*)             | 021011                   | Direzione Amministrativ             | ra                  |                        |                   |
| UO Numerante               | 021011                   | Direzione Amministrativ             | /a                  |                        |                   |
| Data Reg. (*)              | 18/01/2013               | Data Scadenza (*)                   | 18/01/2013          |                        |                   |
| Progetto                   | <b>.</b>                 |                                     |                     |                        |                   |
| CUP                        | <b>F</b>                 |                                     |                     |                        |                   |
| Cig                        |                          |                                     |                     |                        |                   |
| Unita Lavoro               | <b>.</b>                 |                                     |                     |                        |                   |
| Descrizione                | APERTURA FONDO ECO       | NOMALE AMMINISTRAZIC                | NE CENTRALE         |                        |                   |
| Note                       |                          |                                     |                     |                        |                   |
|                            |                          |                                     |                     |                        | .::               |

Nella maschera COMMERCIALE indicare il soggetto (ovvero l'Economo)

| Documenti gestionali » Acce | esso per Cicli - Doc Ape | rtura Fondo Economale               | (UO: DIREZIONE AMI  | M.VA; Anno: | 2013)     |                 | Chiudi Funzione |
|-----------------------------|--------------------------|-------------------------------------|---------------------|-------------|-----------|-----------------|-----------------|
| Nuovo Ricerc                | a 📝 Modifica             | Applica 🗖 Salva                     | Annulla             | Cancella    | Duplica   | Completa Iter   |                 |
| Report:                     | ▼ Adobe PDF (.pdf) ▼     | Stampa Operazioni:                  |                     |             | <b>B</b>  | Esegui Contesto |                 |
| ID DG<br>Nr. Registrazione  | -                        | Stato (*)<br>Data Registrazione (*) | Bozza<br>18/01/2013 | Stati App   | blicativi | .:              |                 |
| Testata Commerciale         | Indirizzo Righe Detta    | glio Associazioni Alle              | gati                |             |           |                 |                 |
| Informazioni Commerci       | ali                      |                                     |                     |             |           |                 |                 |
| Soggetto (*)                | 97505ECONOMO A.A0        | 0 AMMINISTRAZIONE CENT              | RALE                | <b>1</b>    |           |                 |                 |
| Codice Fiscale              | CNMMNS13A01F257S         | Partita Iva                         |                     |             |           |                 |                 |
| Totale                      | 0,00                     |                                     |                     |             |           |                 |                 |

# Nella maschera INDIRIZZO indicare il **proprio** FONDO ECONOMALE

| Documenti gestionali » Acce | esso per Cicli - Doc Ape | ertura Fondo Economal               | e (UO: DIREZIONE AMM.) | A; Anno: 2013)    | 🗵 Chiudi Funzione |
|-----------------------------|--------------------------|-------------------------------------|------------------------|-------------------|-------------------|
| Nuovo Ricerc                | a 🛛 Modifica             | Applica 💾 Salva                     | Annulla 🗎 🔿            | ancella Duplica   | Completa Iter     |
| Report:                     | ▼ Adobe PDF (.pdf) ▼     | Stampa Operazioni:                  |                        | <b>V</b>          | Esegui Contesto   |
| ID DG<br>Nr. Registrazione  | -                        | Stato (*)<br>Data Registrazione (*) | Bozza<br>18/01/2013    | Stati Applicativi | :                 |
| Testata Commerciale         | Indirizzo Righe Detta    | nglio Associazioni Al               | legati                 |                   |                   |
| Visualizza Scrittura        |                          |                                     |                        |                   |                   |
| Indirizzo                   |                          |                                     |                        |                   |                   |
| Fondo Economale (*)         | F.E.AMM                  | FONDO ECONOMALE DIR                 | EZIONE AMMINISTRATIVA  |                   | ]                 |
| Tipo Indirizzo              | Domicilio fiscale        |                                     |                        |                   |                   |
| Indirizzo                   | VIA UNIVERSITA'          |                                     |                        | 4                 |                   |
| CAP                         | 41121                    | Frazione                            |                        |                   |                   |
| Comune                      | MODENA                   | Provincia                           | МО                     |                   |                   |
| Modalita' di Incasso        | Per cassa c/o Ente Tesc  | riere                               | •                      |                   |                   |
| Intestazione                | ECONOMO A.A00 AMMIN      | ISTRAZIONE CENTRALE                 | 5                      | 3                 |                   |
| Termine Pagamento           |                          |                                     |                        |                   |                   |
| Tipo bollo                  | 01                       | Esente bollo                        | Ammontare              | 0,00              | ]                 |

# Nella maschera RIGHE DETTAGLIO indicare l'importo in RIGA, INFORMAZIONI COMMERCIALI

| L                     |                           |                       | <br>          | ^         |
|-----------------------|---------------------------|-----------------------|---------------|-----------|
| Testata Commerciale   | Indirizzo Righe Dettaglio | Associazioni Allegati |               |           |
| Nuovo                 |                           |                       |               |           |
| Nr.Riga               |                           | Descrizione           | Bene Servizio | Q         |
| 🕑 👘 🖹 2               |                           |                       |               | 1,00      |
|                       | •                         | III                   |               | P.        |
| Riga COGE             |                           |                       |               |           |
| Numero Riga (*)       | 2                         |                       |               |           |
| Descrizione           |                           |                       |               |           |
| Progetto              | <b>5</b>                  |                       |               | -         |
| CUP                   | <b>5</b>                  |                       |               | =         |
| Cig                   |                           |                       |               |           |
| Unita Lavoro          | <b>.</b>                  |                       |               |           |
|                       |                           |                       |               | $\exists$ |
| Informazioni Commerci | iali                      |                       |               |           |
| Prezzo Unitario (*)   | 25.823,00                 |                       |               |           |
| Totale                | 25.823,00                 |                       |               |           |
| Calcola Valori        |                           |                       |               | -         |

Cliccare CALCOLA VALORI

#### Nella maschera COGE cliccare CREARE ESTENSIONI

| Informazioni COGE              |                    |       |                        |                              |  |
|--------------------------------|--------------------|-------|------------------------|------------------------------|--|
| Nr. Estensione                 | 2.1                |       |                        |                              |  |
| Ammontare                      | 25.8               | 23,00 |                        |                              |  |
| Esercizio                      | 2013               |       |                        |                              |  |
| UE Autonoma (*)                | UE.A               | 5     | Universita' degli Stud | li di MODENA e REGGIO EMILIA |  |
| UE (*)                         | UE.A.AMM           | 7     | Direzione Amministr    | ativa                        |  |
| Voce Coge (*)                  | CG.1.16.03.01      | 5     | cassa fondo econom     | ale                          |  |
| Voce Coge Contropartita<br>(*) | CG.2.22.13.02      | 5     | Debiti diversi         |                              |  |
| Codice Siope (*)               | S.S.9140           | 5     | Anticipazione di fond  | i economali                  |  |
| Data Inizio (*)                | 18/01/2013         |       | Data Fine (*)          | 18/01/2013                   |  |
| Сир                            |                    | 5     |                        |                              |  |
| Cig                            |                    |       |                        |                              |  |
| Stato                          | Non Contabilizzato |       |                        |                              |  |

#### Cliccare COMPLETA (in alto a destra).

#### Nelle operazioni da eseguire comparirà CREA SCRITTURE: COGE PRIMA – APERTURA FONDO.

|  | Report | : Commerciale | Adobe PDF (.pdf) | 🚽 Stampa | Operazioni: Crea Scritture: Coge Prima - Apertura Fondo | Contesto |
|--|--------|---------------|------------------|----------|---------------------------------------------------------|----------|
|--|--------|---------------|------------------|----------|---------------------------------------------------------|----------|

#### Cliccare ESEGUI.

Inserire la SCELTA CONTESTO (dell'UNITA' ECONOMICA)

- ESERCIZIO: 2013
- UNITA' ECONOMICA: ognuno la propria.

| Documenti gesti | onali » Accesso per ( | Cicli - Doc Apertura Fondo E | conomale (UO: DIREZIONE AMM.VA; Anno: 2013 | Chiudi Funzione |
|-----------------|-----------------------|------------------------------|--------------------------------------------|-----------------|
|                 |                       |                              | Scelta contesto                            |                 |
| Esercizio       | 2013 🗨                |                              |                                            |                 |
| Unità Economica | UE.A.AMM              | DIREZIONE AMM.VA             |                                            |                 |
|                 |                       | Ok                           |                                            | Annulla         |

Inserire nuovamente la SCELTA CONTESTO (del FONDO ECONOMALE)

- ESERCIZIO: 2013
- FONDO ECONOMALE: ognuno il proprio.

| Documenti gestio | nali » Accesso per C | icli - Esercizio: 2013 ,Unità Economica: UE.A.AMM - Direzione Amministr | ativa Chiudi Funzione |
|------------------|----------------------|-------------------------------------------------------------------------|-----------------------|
|                  |                      | Scelta contesto                                                         |                       |
| Esercizio        | 2013 🖵               |                                                                         |                       |
| Fondo Economale  | F.E.AMM              | FONDO ECONOMALE DIREZIONE AMMINISTRATIVA                                |                       |
|                  |                      | Ok                                                                      | Annulla               |

#### Comparirà la schermata riportata in basso.

|                                 | •            |                |              |                |             |                |                     |     |
|---------------------------------|--------------|----------------|--------------|----------------|-------------|----------------|---------------------|-----|
| 6 contabilizzati                |              |                |              |                |             |                | •                   | Nas |
| Tipo DG                         | UO numerante | Numero Reg. DG | Data Reg. DG | Tipo Reg. COGE | UE Autonoma | Num. Reg. COGE | Ammontare Reg. COGE |     |
| Doc Apertura Fondo<br>Economale | 021011       | 1              | 18/01/2013   | Prima          | UE.A        | 17             | 25.823,0            | 0   |
|                                 | ·            | •              |              |                |             |                |                     |     |
|                                 |              |                |              |                |             |                |                     |     |
|                                 |              |                |              |                |             |                |                     |     |
|                                 |              |                |              |                |             |                |                     |     |
| - non contabilizzati            |              |                |              |                |             |                |                     |     |
|                                 |              |                |              |                |             |                |                     | Nas |
| Tipo DG l                       | JO numerante | Nur            | mero Reg. DG |                | Data Reg. D | G              | Messaggio           |     |
|                                 |              |                |              |                |             |                |                     |     |
|                                 |              |                |              |                |             |                |                     |     |
|                                 |              |                |              |                |             |                |                     |     |
|                                 |              |                |              |                |             |                |                     |     |
|                                 |              |                |              |                |             |                |                     |     |
|                                 |              |                |              |                |             |                |                     |     |
|                                 |              |                |              |                |             |                |                     |     |
| _                               |              |                |              |                |             |                |                     |     |
| ĸ                               |              |                |              |                |             |                |                     |     |

#### Cliccare OK.

#### Verranno mostrati i DG contabilizzati

| Do | cumenti ges              | tionali » <b>Ac</b> | cess | o per Cicli - Ese | rcizio: 2013, | Fondo Economale: I  | F.E.AMM          |                       |      |                      | niudi Funzione |
|----|--------------------------|---------------------|------|-------------------|---------------|---------------------|------------------|-----------------------|------|----------------------|----------------|
| D  | G contabili              | zzati               |      |                   |               |                     |                  |                       |      | •                    | Nascondi       |
|    | Tipo DG                  | UO numer            | ante | Numero Reg. DG    | Data Reg. DG  | Tipo Reg. Fondo Ec. | Codice Fondo Ec. | Numero Reg. Fondo Ec. | Ammo | ntare Reg. Fondo Ec. | Me:            |
|    | Doc<br>Apertura<br>Fondo | 021011              |      | 1                 | 18/01/2013    | Apertura            | F.E.AMM          | 1                     |      | 25.823,00            | T T            |
| Ľ  | •                        |                     |      |                   |               |                     |                  |                       |      |                      | - F            |
|    | C                        | - L : I: A:         |      |                   |               |                     |                  |                       |      |                      |                |
| Ľ  | G non cont               | abilizzati          |      |                   |               |                     |                  |                       |      | •                    | Nascondi       |
|    | Tipo DG                  |                     | UO n | umerante          | N             | lumero Reg. DG      |                  | Data Reg. DG          |      | Messaggio            |                |
|    |                          |                     |      |                   |               |                     |                  |                       |      |                      |                |
|    |                          |                     |      |                   |               |                     |                  |                       |      |                      |                |
|    |                          |                     |      |                   |               |                     |                  |                       |      |                      |                |
|    |                          |                     |      |                   |               |                     |                  |                       |      |                      |                |
|    | ок                       |                     |      |                   |               |                     |                  |                       |      |                      |                |
| [  |                          |                     |      |                   |               |                     |                  |                       |      |                      |                |

#### Cliccare OK.

E' possibile visualizzare la scrittura della registrazione tramite il tasto VISUALIZZA SCRITTURA.

Cliccare CHIUDI FUNZIONE.

#### **3 – CREAZIONE ORDINATIVO INFORMATICO**

Seguire i seguenti passaggi:

- CONTABILITA' GENERALE
- REGISTRAZIONI
- SELEZIONA DG PER ORDINATIVO

Inserire il flag in corrispondenza delle voci

- CON VISORE
- DI PAGAMENTO

#### - TIPO DG: DOC APERTURA FONDO ECONOMALE

| Tipo So | rittura: Crea Ordinativo           |          |
|---------|------------------------------------|----------|
| Con vi  | sore:                              |          |
| 0       | )i incasso 💿 Di pagamento          |          |
| Periodo | ) scadenza Data inizio: Data fine: |          |
| V       | Tipo DG                            | <b>^</b> |
|         | Anticipo missione                  | =        |
|         | Compenso                           |          |
|         | Corrispettivo                      |          |
|         | Doc Apertura Fondo Economale       |          |
|         | Doc Chiusura Fondo Economale       |          |
|         | Fattura Acquisto                   |          |
|         | Fattura Acquisto Migrata           |          |
|         | Fattura Vendita                    |          |

#### Cliccare RECUPERA.

#### Comparirà la seguente schermata

| Con | itabi<br>ndiel | ilità ge<br>tro | neral  | e » Registraz                         | zioni » <b>Selez</b> i        | iona DG j              | per Ordinativo                 | - Esercizio: 201  | 3 ,Unità Econom   | iica: UE.A.AI | MM - Direzione Ar                                          | Contesto <mark>y</mark> 🗵 C | hiudi Funzi      | ione |
|-----|----------------|-----------------|--------|---------------------------------------|-------------------------------|------------------------|--------------------------------|-------------------|-------------------|---------------|------------------------------------------------------------|-----------------------------|------------------|------|
| Tij | po r<br>7 Fil  | egistra<br>Itra | izione | e: Crea Ordir<br>Annulla filtro       | nativo di paga<br>Proponi sel | amento - 1<br>ezionati | 'ipi DG: Doc Ape<br>Stampa XLS | rtura Fondo Econo | male - Con Visore | e - Senza agg | regazione                                                  |                             |                  |      |
|     |                |                 |        | Tipo DG                               | Numero DG                     | Data DG                | UO numerante                   | Numero Reg. DG    | Numero scr IVA    | Data Reg.     | Descrizione DG                                             | Data scadenza               | Tipo Fat         |      |
|     |                | <               |        |                                       |                               |                        |                                |                   |                   |               |                                                            |                             |                  |      |
|     | •              | <b>V</b>        | ⊳      | Doc<br>Apertura<br>Fondo<br>Economale |                               |                        | 021011                         | 1                 |                   | 18/01/2013    | APERTURA FONDO<br>ECONOMALE<br>AMMINISTRAZIONE<br>CENTRALE | 18/01/2013                  | Non<br>Significi |      |

# Selezionando la riga e cliccando PROPONI SELEZIONATI la schermata successiva sarà:

| Rice   | erca Av | vanzata Disat                         | tiva filtro ava | anzato  |                    |                |                |            |                                                            |                                                      |         |
|--------|---------|---------------------------------------|-----------------|---------|--------------------|----------------|----------------|------------|------------------------------------------------------------|------------------------------------------------------|---------|
| Filtro | D       |                                       |                 | Nessu   | un filtro avanzato | applicato      |                |            |                                                            |                                                      |         |
| Reg    | jistra  | Escludi selezio                       | onati           |         |                    |                |                |            |                                                            |                                                      |         |
|        | V       | Tipo DG                               | Numero DG       | Data DG | UO numerante       | Numero Reg. DG | Numero scr IVA | Data Reg.  | Descrizione DG                                             | Soggetto                                             | N. Est. |
| •      |         | Doc<br>Apertura<br>Fondo<br>Economale |                 |         | 021011             | 1              |                | 18/01/2013 | APERTURA FONDO<br>ECONOMALE<br>AMMINISTRAZIONE<br>CENTRALE | 97505ECONOMO<br>A.A00<br>AMMINISTRAZIONE<br>CENTRALE | 2.1     |
|        |         |                                       |                 |         |                    |                |                |            |                                                            |                                                      |         |
| •      |         |                                       | "               | 1       |                    |                |                |            |                                                            |                                                      | F.      |
| Ŧ      | Prima   | pagina Pagina                         | a 1 di          | 1 📴 🗌   | ≝Ultima pagina     | Risultati 1-1  | di 1           |            |                                                            |                                                      |         |
| Tota   | ile doc | umenti selezio                        | nati:           | 25.83   | 23,00              |                |                |            |                                                            |                                                      |         |
| Cre    | a ordii | nativo per il ne                      | tto:            |         |                    |                |                |            |                                                            |                                                      |         |
|        |         |                                       |                 |         |                    |                |                |            |                                                            | F                                                    | Nascon  |
|        |         |                                       |                 |         |                    |                |                |            |                                                            |                                                      |         |

#### Cliccare sul tasto REGISTRA.

#### La schermata successiva sarà:

| Contabilità genera | ale » Registrazio | oni » Ordinativo - E                                 | sercizio: 201 | 3 ,Unità Econom    | ica: UE. <mark>A.AMM</mark> - D | irezione Am    | ministrativa 🛛 🗄 Conte | esto 🗵 Chiud         | i Funzione |
|--------------------|-------------------|------------------------------------------------------|---------------|--------------------|---------------------------------|----------------|------------------------|----------------------|------------|
|                    |                   |                                                      |               |                    |                                 |                |                        | T                    | Nascondi   |
| Modifica           | 🔓 Cancella 🚺      | Annulla Stampa                                       | Stampa Avvis  | o Visualizza prati | ca Modifica pratica             | Torna all'ele  | nco                    |                      |            |
| Tipo:              | Di pagam          | <b>iento</b> Numero<br>registrazio                   | 25<br>ne:     | A                  | mmontare:                       | 25.823,00      |                        |                      |            |
| UE autonoma:       | UE.A              | UE:                                                  | UE.           | A.AMM *            | Data Reg.:                      | 30/01/2013     | Ammontare netto:       | 25.823,00            |            |
| Descrizione:       | APERTUR           | A FONDO ECONOMA                                      | LE AMMINIS    | TRAZIONE CENTR     | ALE 2013                        |                |                        |                      |            |
| Stato trasmissio   | one: Trasmess     | so Firma digitale                                    |               | C                  | ata trasmissione:               |                |                        |                      |            |
| * Tipo bollo:      | 01                | Esente bo                                            | ollo          | A                  | mmontare bollo:                 | 0,00           | Data annullamento:     |                      |            |
| Cassa:             | Libera            |                                                      |               | C                  | Conto:                          | Fruttifero     |                        |                      |            |
|                    |                   |                                                      |               |                    |                                 |                |                        |                      |            |
| Dettagli           |                   |                                                      |               |                    |                                 |                |                        | Ť                    | Nascondi   |
|                    | Num. dettaglio    | Soggetto                                             | Ammontare     | Ammontare netto    | Ammontare utile p               | erdita cambi * | Descrizione            | Commissio            | ni *       |
| ◆ 🖉 🛞              | 1                 | 97505ECONOMO<br>A.A00<br>AMMINISTRAZIONE<br>CENTRALE | 25.823,00     | 25.823,00          |                                 | 0,00           | APERTURA 📑 🗊           | Nessuna<br>Commissio | ne         |

#### **IMPORTANTE:**

- NELLA RIGA DI DETTAGLIO DELL'ORDINATIVO SCRIVERE NELLE "INFO TESORIERE" "RITIRA NOME COGNOME E CODICE FISCALE" (IN QUESTO MODO POTRA' ESSERE INDICATO IL SOGGETTO DELEGATO AL RITIRO DEL CONTANTE).
- INDICARE IL PROPRIO CONTO AUSILIARIO.

| Dettagli                           |                                                                                                    |                                                      |                                                |                           |                |                        |                   |        |         | Ť               | Nascond |  |
|------------------------------------|----------------------------------------------------------------------------------------------------|------------------------------------------------------|------------------------------------------------|---------------------------|----------------|------------------------|-------------------|--------|---------|-----------------|---------|--|
|                                    | Num. dettaglio                                                                                                    | Soggetto                                             | Info tesoriere                                 | oriere Codice siope * Mod |                | amento I               | Intestazione      | ABI    | CAB     | CIN             | Numero  |  |
| • 🖉 🔊                              | Image: Second state 11 97505ECC 10000 RITIRA GUIDO<br>PALESE CF S.S.9140 Per cassa c/o Ente<br>Tesoriere ECONOMO A.A00<br>AMMINISTRAZIONE<br>CENTRALE 00000 00000 |                                                      |                                                |                           |                |                        |                   |        |         |                 |         |  |
|                                    |                                                                                                    |                                                      |                                                |                           |                |                        |                   |        |         |                 |         |  |
|                                    | Num. dettaglio                                                                                                    | Soggetto                                             | Indirizzo soggetto Da                          | ata valuta ente [         | Data valuta be | eneficiario            | Descrizione proge | tti    | Conto   | o ausi          | iario   |  |
| ◆ 🖉 શ                              | 1                                                                                                    | 97505ECONOMO<br>A.A00<br>AMMINISTRAZIONE<br>CENTRALE | VIA UNIVERSITA'<br>4 41121 MODENA<br>MO ITALIA |                           |                |                        |                   |        | 0000    | 100             |         |  |
|                                    |                                                                                                    |                                                      |                                                |                           |                |                        |                   |        |         | Ŧ               | Nascono |  |
| Associazioni l                     | DG                                                                                                    |                                                      |                                                |                           |                |                        |                   |        |         |                 |         |  |
| Associazioni I<br>Tipo D           | G                                                                                                    |                                                      | UO Numerante                                   | Numero registra:          | zione          | Data Reg.              | N. Est.           | Ammont | are ass | ociato          |         |  |
| Associazioni I<br>Tipo D<br>Doc Ap | DG<br>G<br>pertura Fondo Ec                                                                                                    | onomale                                              | UO Numerante I<br>021011                       | Numero registra:          | zione<br>1     | Data Reg.<br>18/01/201 | N. Est.           | Ammont | are ass | ociato<br>25.82 | 3,00    |  |

Cliccare sul tasto PROCEDI REGISTRAZIONE.

#### 4 – TRASMISSIONE ORDINATIVO INFORMATICO

CREAZIONE DISTINTA DI PAGAMENTO:

- CONTABILITA' GENERALE

- REGISTRAZIONI
- GESTIONE CASSIERE ANDATA
- PREDISPONI FIRMA DIGITALE
- FILTRA
- SELEZIONA RIGA
- PROPONI SELEZIONATI
- SALVA TUTTO

PER INVIARE LA DISTINTA DI PAGAMENTO IN BANCA:

- CLICCARE IL TASTO "TORNA ALL'ELENCO"
- SELEZIONARE LA DISTINTA DA INVIARE
- PREMERE IL TASTO "TRASMISSIONE IN FIRMA DIGITALE" (PER GENERARE DIRETTAMENTE IL FILE CHE VERRA' INVIATO IN BANCA) O "TRASMISSIONE FIRMA DIGITALE CON VISORE" (PER VISIONARE LA DISTINTA).